附件:

## 读者荐购操作流程

- 图采会时间: 2020 年 3 月 30 日-4 月 3 日
   平台网址: <u>https://d.cxstar.com</u> 用户名: <u>BJJZ1102</u>
- 2、登录:点击右上角【登录】

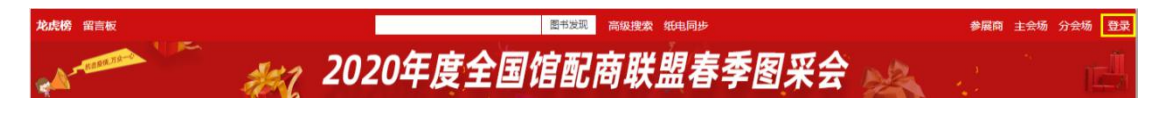

选择【图书馆登录】→输入【用户名】→系统自动识别【图书馆名称】→输入【图 形码】即可登录。

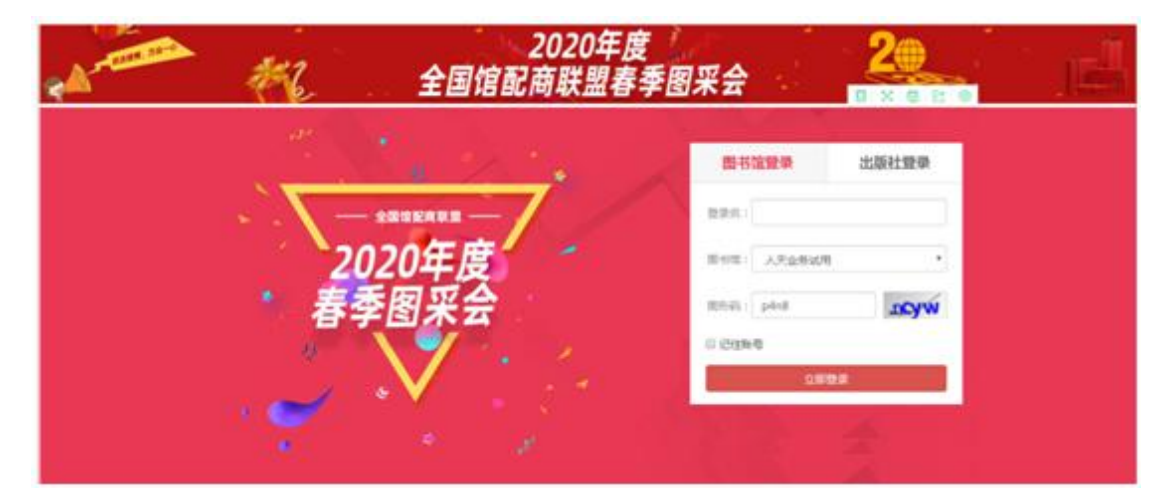

## 3、选购

3.1、图书发现:点击【图书发现】可直接进入选购界面,

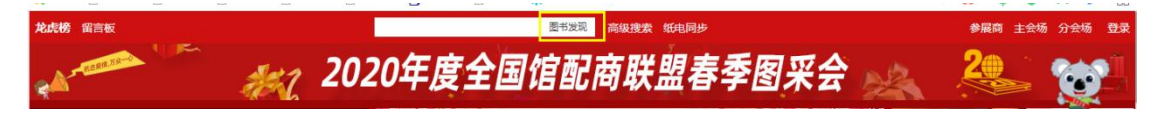

需要的图书直接加入购物车即可。系统还可根据图书的综合评分、出版时间、定 价排序。也可按价格区间、出版时间段、重点图书进行筛选。

| <b>月日の • 何 法</b><br>紙电一体研选平台                                       | <b>购</b><br><sub>热搜:</sub>                     | 上海音乐 中国                                                   | [ | 图书发现                                                                                                    | 520<br>异数约购物车                                                   |                                                                                                    |                                                                                                    |
|--------------------------------------------------------------------|------------------------------------------------|-----------------------------------------------------------|---|----------------------------------------------------------------------------------------------------|-----------------------------------------------------------------|----------------------------------------------------------------------------------------------------|----------------------------------------------------------------------------------------------------|
| 当前搜索: 全部 共 10467                                                   | 8 种图书                                          |                                                           |   |                                                                                                    |                                                                 |                                                                                                    | 更多筛选 ~                                                                                                    |
| 综合↓ 出版时间↓ 价格↑                                                      | ¥ -¥ H                                         | 版时间:                                                      | - |                                                                                                    | 书 确定                                                            |                                                                                                    |                                                                                                    |
| 1/100 < >                                                          | 🗋 全选 🖾 加入购物                                    | 库                                                         |   |                                                                                                    |                                                                 |                                                                                                    |                                                                                                    |
| <ul> <li>CNV100.00</li> <li>区域生気交生気防滞表面</li> <li>法正式、表示</li> </ul> | ение<br>суулого<br>Маданемини изласти.<br>Калт | CNV1000<br>CNV1000<br>SD%5000307586<br>(#84 . E.Y.#, Refe |   | 芬查的热力相<br>并天建、林敏<br>中国新研究工作<br>CKV10000<br>万容的热力中很正确保止。<br>卢天建、林敏、徐维<br>···································· | 水中胶体物的<br>王婉言、金蜜5<br>中面和明显的<br>大叶的5.00<br>水中的体物的混凝理和<br>王政言、金墨原 | <ul> <li>・</li> <li>・</li></ul> | CVUGBO<br>ZeerSchry, Strate<br>State<br>State |

3.2、高级检索:更精准的检索需要选购的书目。

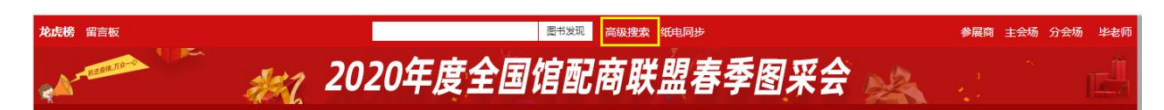

**3.3、纸电同步:**可直接选购纸质图书,电子书仅做参考。如需购电子书可联系 图书馆老师。

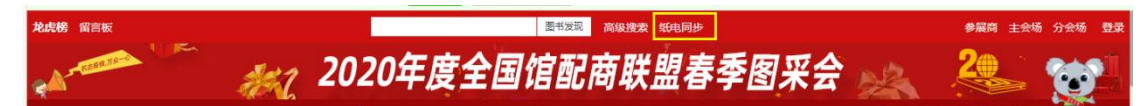

**3.4、我的购物车:**荐购的图书加入购物车中,图书馆老师即可查看,进行统一选购管理。

| <b>第日の・何は的</b><br>紙电-体研造平台 |                           | 图书发现 高级搜索 <sup>4</sup>               | 20 我的胸物车                 |                                      |  |
|----------------------------|---------------------------|--------------------------------------|--------------------------|--------------------------------------|--|
| 个人中心<br>冒我的购物车             | 全部 142种 排序:按款认 T 图书直重: 全部 | ▼ 筛选: 出版社 分类                         | ISBN/书名                  | 3/出版社/作者 搜索                          |  |
| 必 采书设置<br>一 抽奖管理           | □ 全选 图书信息                 | 数量                                   | 单价                       | 操作                                   |  |
| ☺ 留言板                      |                           | · 3 +                                | ¥ 52.00                  |                                      |  |
|                            | 228 92F3 9228             | ご適準 142种/ 510冊 面布<br>■页 上一页 1 2 3 匹称 | (5)3)年: <b>5</b><br>3)34 | //////////////////////////////////// |  |

## 4、平台展示

**4.1、主会场:** 右上角展示相关人员讲话及平台消息发布。其他板块主要展示重 点出版社书目,直接点击出版社名称即可进入选书界面。

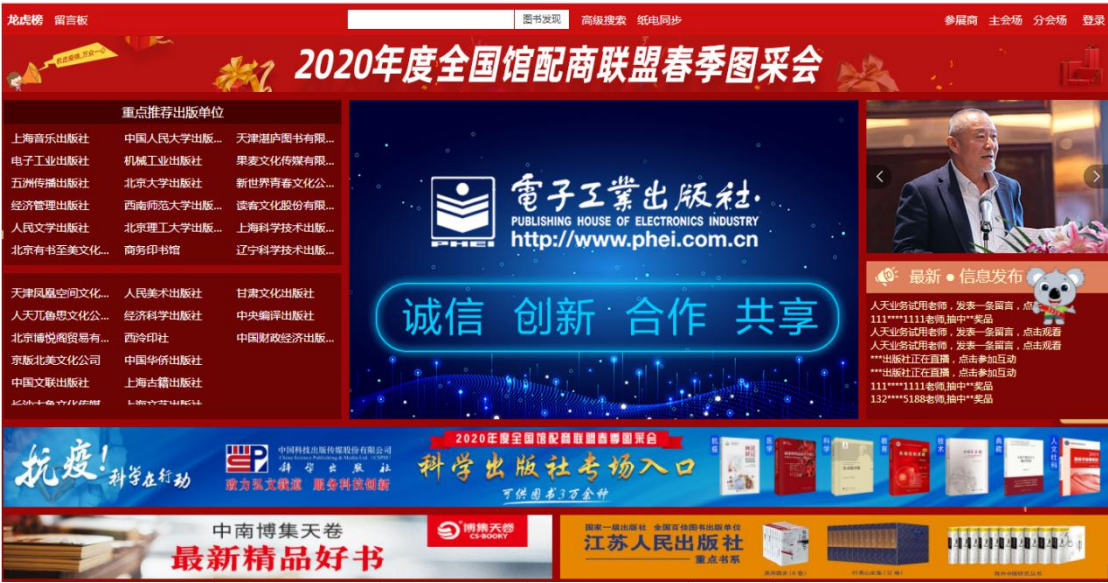

1》、根据中图法分类和学科分类展示各出版社图书,直接点击分类即可进入选书

界面

| 图书分会场   | 。<br>別語語和Thor<br>別語時中                                                                                                    |    |
|---------|----------------------------------------------------------------------------------------------------|----|
|         | 会科学总论 D 政治法律 E 军事 F 经济 G 文化科学教育体育 H 语言文字 I 文学 J 艺术 K 历史地理<br>学 Q 生物科学 R 医药卫生 S 农业科学 T 工业技术 U 交通运输 V 航空航天 X 环境科学安全科学 Z 综合性 | 蝈书 |
| 经济科学出版社 | <u></u>                                                                                                    | 52 |

2》、按出版社分类展示各出版社图书,点击分类首先展示该类别下的出版社名单, 点击出版社名称即可进入选书界面。

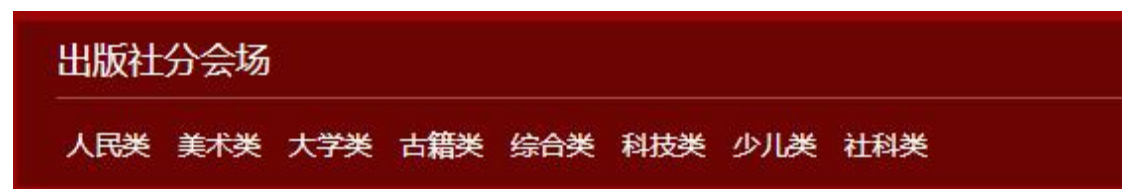

**4.3、龙虎榜:** 右上角的【龙虎榜】对出版社、图书公司、出版社分类、图书单 品销量进行时时榜单排行。选书时可参考该榜单。

期疫情早日结束,与君共春!

<u>北京建筑大学</u>图书馆

2020年3月25日